## Parent/Teacher Consultation Evening Booking Appointments – ParentMail User Guide

| 1 | Parent Mail                                                                                                    |  |
|---|----------------------------------------------------------------------------------------------------|--|
|   | [                                                                                                    |  |
|   | Password                                                                                                    |  |
|   | Keep me logged in for:           1 hour         Image: Compare the second second seco |  |
|   | Forgotten your password? Logn To Register: Please follow the link in the email or text you received from your school or dub, or request all ink from them.                                                                                                    |  |
|   | Log in to your ParentMail                                                                                                    |  |
|   | account.                                                                                                    |  |

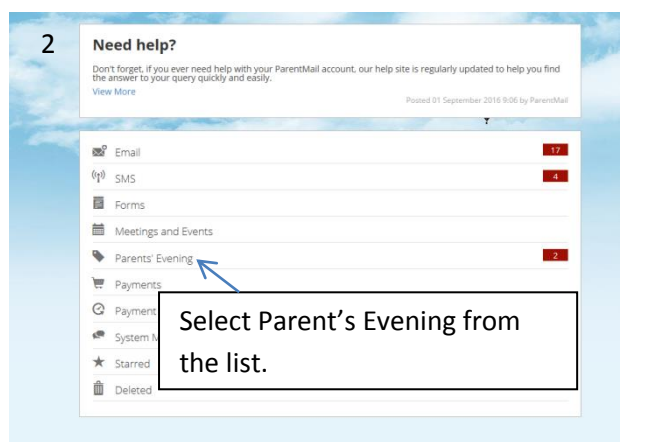

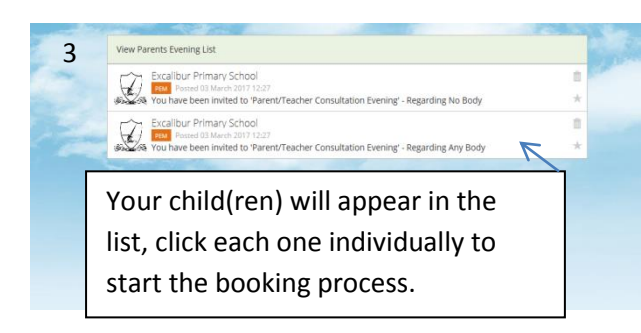

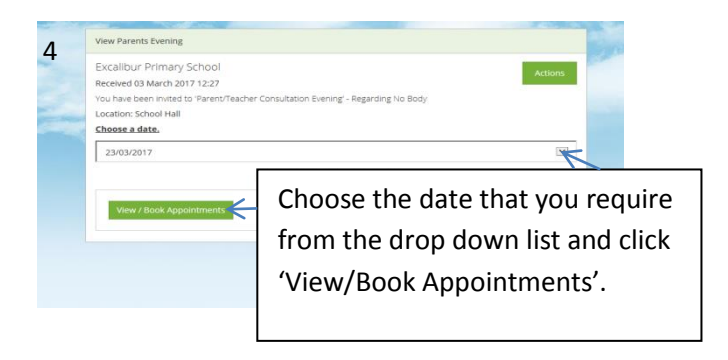

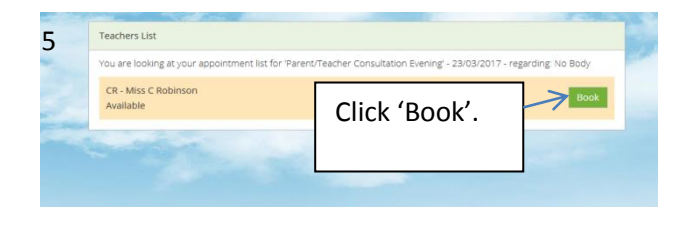

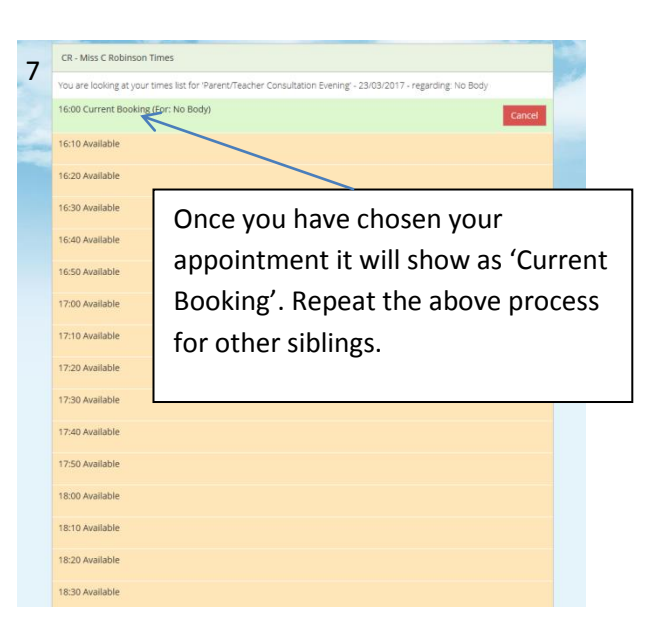

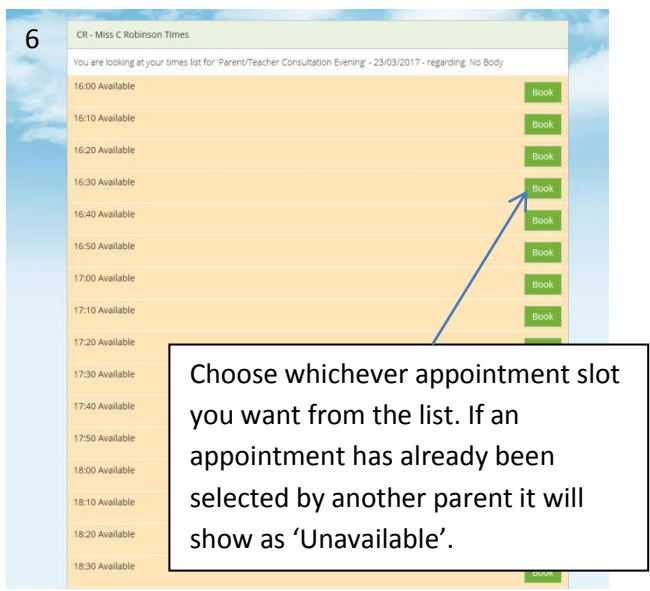